# Imagicle Hotel. Guida alla configurazione delle centrali Alcatel.

2016

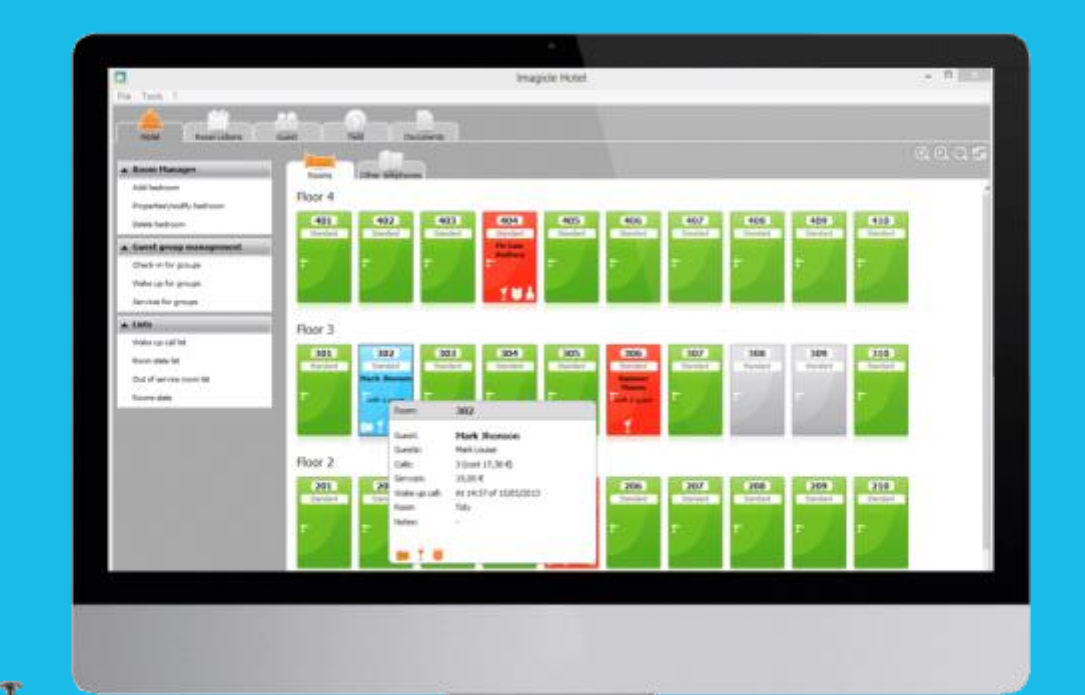

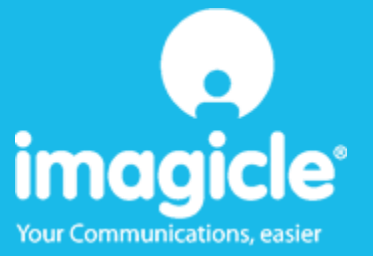

## Indice

| 1     | CENT                            | CENTRALI ALCATEL SUPPORTATE                                       |            |  |  |
|-------|---------------------------------|-------------------------------------------------------------------|------------|--|--|
| 2     | СОМ                             | E PROGRAMMARE LA CENTRALE PER L'INTEGRAZIONE CON BLUE'S HOTEL PRO | 6          |  |  |
| 2.1   | Pri                             | NGPI DI FUNZIONAMENTO                                             | 6          |  |  |
| 2.2   | Cor                             | NFIGURAZIONE                                                      | 6          |  |  |
| 3     | CONF                            | IGURARE LA CONNESSIONE CON IL CENTRALINO                          | 7          |  |  |
| 4. CO | 4. CONFIGURARE BLUE'S HOTEL PRO |                                                                   |            |  |  |
| 4     | COSA                            | 1 FARE SE                                                         | 1          |  |  |
|       | 4.1.1                           | Il Recorder non si connette al centralino1                        | 1          |  |  |
|       | 4.1.2                           | Blue's Hotel Pro non documenta le chiamate in tempo reale         | 1          |  |  |
|       | 4.1.3                           | Blue's Hotel Pro non esegue le funzioni base                      | 1          |  |  |
| 5     | SUPP                            | ORTO TECNICO - ASSISTENZA POST VENDITA 1                          | L <b>2</b> |  |  |

#### Imagicle Hotel.

Il software che hai sempre desiderato per il tuo Hotel!

Blue's Hotel Pro è la soluzione ideale per i piccoli e medi Hotel. Integrata con il centralino telefonico, completa di documentazione addebiti, è l'applicazione più facile da utilizzare oggi disponibile sul mercato per gestire i servizi alberghieri da PC (senza bisogno

di digitare alcun codice dal posto operatore).

Blue's Hotel Pro permette di gestire le prenotazioni, visualizzare al volo lo stato delle camere, fare check-in e check-out degli ospiti - singoli o gruppi, programmare e controllare l'esito delle sveglie, addebitare servizi a pagamento, con 1 solo click fare un conto chiaro e completo di tutti i servizi utilizzati durante il soggiorno.

Blue's Hotel Pro è scalabile e si può scegliere tra diverse versioni in base al numero di telefoni presenti in hotel: da 12 a 500 interni. Se si ha più di 500 camere o se si desidera effettuare analisi dei costi telefonici, oltre ad avere l'applicazione di front end per i servizi alberghieri, è possibile utilizzare Blue's Professional Advance che include Blue's Hotel Pro.

#### 1 Centrali Alcatel supportate.

Blue's Hotel Pro consente di gestire direttamente da PC i servizi alberghieri dei seguenti modelli di centrale telefonica Alcatel

Alcatel OmniPCX Office OXO

I collegamenti previsti per poter usufruire delle funzionalità hotel sono di tipo

LAN

mentre la documentazione e l'addebito delle chiamate, vengono gestite tramite porta seriale.

# 2 Come programmare la centrale per l'integrazione con Blue's Hotel Pro

#### 2.1 Principi di funzionamento.

La comunicazione con questo centralino avviene tramite un modulo software distribuito direttamente da Alcatel chiamato "OHL Driver". Questo software gestisce la comunicazione vera e propria con il centralino ed in particolare si preoccupa di scarica i dati delle chiamate tramite il collegamento seriale. I comandi hotel vengono invece inoltrati sulla connessione TCP/IP.

Il Blue's Recorder Pro si collega all'OHL Driver tramite connessione IP ad una porta prefissata.

A sua volta i vari Blue's Hotel si collegheranno al Blue's Recorder Pro per dialogare con il centralino, tramite connessione TCP/IP.

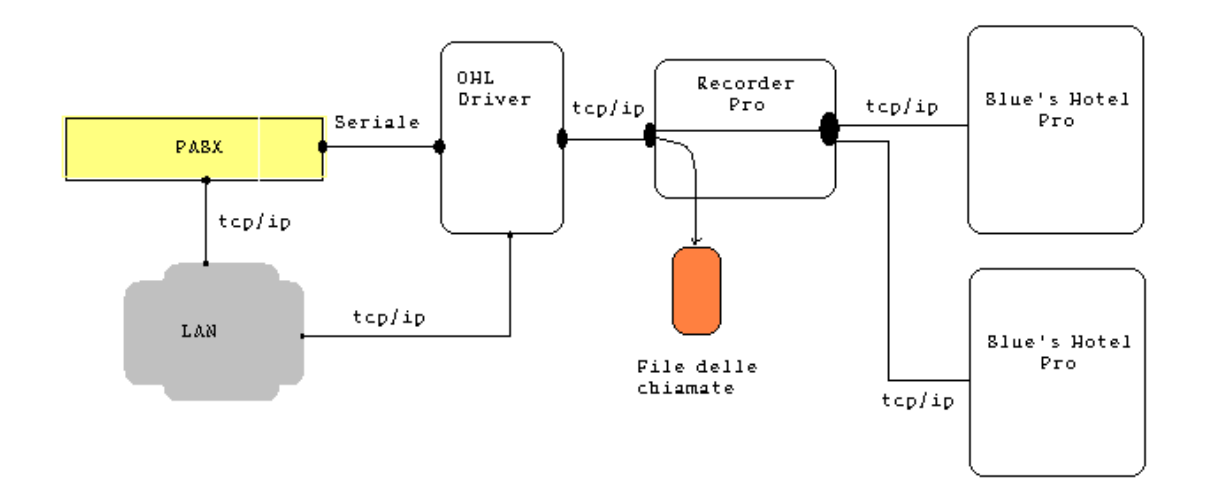

- 2.2 Configurazione.
  - 1) Collegare il centralino alla rete ed anche alla porta seriale del computer sul quale verrà installato il software Alcatel OHL Driver
  - 2) Installare e configurare il software OHL Driver di Alcatel, specificando l'indirizzo IP del centralino e la password
  - 3) Configurare il centralino in modalità Hotel

#### 3 Configurare la connessione con il Centralino.

- 1) All'avvio del Blue's Hotel Pro, se non si avvia automaticamente, lanciare la "Configurazione della Connessione al centralino" dal gruppo dei programmi di Blue's
- 2) Nell'apposito campo assegnare un nome indicativo per il centralino, ad esempio "CentralinoAlcatel" come mostrato in figura, selezionare la voce "Sono connesso al centralino con funzionalità Hote:", selezionare "Alcatel Hotel BLP" e premere il tasto "Avanti >"

#### IMPORTANTE

Utilizzare la seguente configurazione anche nel caso di un centralino che utilizza un collegamento seriale con il PC.

| 🖳 Configurazione di Blue's - Connessione al centralino                                                     |                                    |  |  |  |  |  |
|----------------------------------------------------------------------------------------------------|------------------------------------|--|--|--|--|--|
| <b>Tipo di collegamento</b><br>Specifica qui in che modo il computer è collegato al centralino telefonico. |                                    |  |  |  |  |  |
| Inserire un nome indicativo per questo centralino:                                                         | noļAlcatel                         |  |  |  |  |  |
| Indicare di seguito il tipo di connessione con il centralino:                                              |                                    |  |  |  |  |  |
| C Sono connesso direttamente al centralino                                                                 |                                    |  |  |  |  |  |
| Sono connesso al centralino tramite Blue's IP Buffer                                                       |                                    |  |  |  |  |  |
| $\ensuremath{\mathbb{C}}$ Sono connesso tramite rete TCP/IP al centralino:                                 | Nec 👻                              |  |  |  |  |  |
| Sono connesso al centralino con funzionalità Hotel:                                                        | Alcatel Hotel BLP                  |  |  |  |  |  |
| C Sono connesso tramite Modem a:                                                                           | Blue's Buffer 📃 💌                  |  |  |  |  |  |
| C Sono connesso al centralino tramite:                                                                     | Blue's Buffer 🔍                    |  |  |  |  |  |
| < <u>I</u> ndietro                                                                                         | <u>Avanti &gt;</u> <u>An</u> nulla |  |  |  |  |  |

 Nella pagina successiva saranno riepilogati i passi più importanti affinché la documentazione addebiti e la gestione alberghiera funzionino in maniera corretta. Premendo il tasto "Avanti >" e poi il tasto "Fine" si termina la fase di configurazione del Recorder

| 🖳 Configurazione di Blue's Pro - Connessione al centralino                                                                                                    |  |  |  |  |
|----------------------------------------------------------------------------------------------------|--|--|--|--|
| Parametri di comunicazione<br>Specifica qui i parametri di configurazione per accedere al centralino.                                                                                                    |  |  |  |  |
| <ul> <li>Attenzione, per poter accedere ai dati delle chiamate e dell'hotel è necessario:</li> <li>1. Configurare il centralino in modalità Hotel.</li> <li>2. Attivare la tassazione esterna e la stampa sveglia per<br/>Attivazione, Annullo, Fallita e Completa.</li> <li>3. Nelle opzioni di Debug impostare a 1 il valore OptMetEna</li> <li>4. Negli indirizzi di memoria impostare a 1 il valore OHL_Activ</li> <li>5. Nei parametri hotel abilitare la stampa Ticket Check-in/check-out</li> <li>6. Installare il driver OHL Alcatel e configurarlo con IP,<br/>password e porta seriale corretti.</li> </ul> |  |  |  |  |
| <pre></pre>                                                                                                    |  |  |  |  |

#### 4. Configurare Blue's Hotel Pro

- 1) Lanciare Blue's Hotel Pro
- 2) Se la configurazione non si avvia in automatico, dal menu "File" selezionare la voce "Configurazione..."
- 3) Come mostrato nell'immagine sottostante, selezionare il nome dell'Hotel, un logo se disponibile, selezionare la voce "Prosegui la configurazione senza creare le camere" e premere il tasto "Avanti >"

| Configurazione di Blue's Hotel Pro                                                                         |                              |  |  |  |  |  |
|----------------------------------------------------------------------------------------------------|------------------------------|--|--|--|--|--|
| Dati generali dell'Hotel                                                                                   |                              |  |  |  |  |  |
| <ul><li>✓ Nome Hotel</li><li>✓ Logo Hotel</li></ul>                                                        | Hotel *****<br>LogoHotel.bmp |  |  |  |  |  |
| <ul> <li>Crea tutte le camere adesso</li> <li>Prosegui la configurazione senza creare le camere</li> </ul> |                              |  |  |  |  |  |
|                                                                                                    | < Indietro Annulla           |  |  |  |  |  |

4) Nella schermata successiva selezionare la voce "Modello specifico del centralino" e selezionare dal menù a tendina "Alcatel" e premere il tasto "Avanti >" per proseguire

| Configurazione di Blue's Hotel Pro                                                                                                    |                                       |  |  |  |  |
|----------------------------------------------------------------------------------------------------|---------------------------------------|--|--|--|--|
| Collegamento al centralino                                                                                                    |                                       |  |  |  |  |
| <ul> <li>Nessuna integrazione con il centralino<br/>Le sveglie vengono comunicate come avvisi a video</li> <li>Dispositivo TAPI generico<br/>Il programma effettua le chiamate per le sveglie</li> </ul> |                                       |  |  |  |  |
| Modello specifico del centralino     Alcatel      Index Security from your PC for these Alcatel P     Alcatel OmniPCX Office OXO                                                                         |                                       |  |  |  |  |
| The connection required for running Hotel s<br>- Ethernet (LAN)                                                                                                    | ervices are:                          |  |  |  |  |
| Call billing is instead performed via a serial p                                                                                                    | ort connection.                       |  |  |  |  |
|                                                                                                    | < <u>Indietro Avanti &gt; Annulla</u> |  |  |  |  |

5) Indicare il PC sul quale è attivo il sistema di acquisizione delle telefonate (Blue's Recorder)

| Configurazione di Blue's Hotel Pro                                                                 | ×                       |  |  |  |  |  |
|----------------------------------------------------------------------------------------------------|-------------------------|--|--|--|--|--|
| Collegamento al centralino                                                                         |                         |  |  |  |  |  |
| Indicare il PC sul quale è attivo il sistema di acquisizione delle telefonate<br>(Blue's Recorder) |                         |  |  |  |  |  |
| <ul> <li>Questo PC</li> <li>Un PC remoto</li> </ul>                                                | 0.0.0.                  |  |  |  |  |  |
|                                                                                                    |                         |  |  |  |  |  |
|                                                                                                    |                         |  |  |  |  |  |
|                                                                                                    |                         |  |  |  |  |  |
|                                                                                                    | < Indietro Fine Annulla |  |  |  |  |  |

6) Premere il tasto "Fine" per ultimare la configurazione

A questo punto si può procedere con l'utilizzo di Blue's Hotel Pro.

#### 4 Cosa fare se ...

- 4.1.1 Il Recorder non si connette al centralino
  - Verificare che sia stato impostato in modo corretto l'indirizzo IP e la porta del centralino al quale il Recorder si deve connettere
  - Verificare che il centralino sia acceso
  - Verificare che il centralino sia configurato in modalità hotel
- 4.1.2 Blue's Hotel Pro non documenta le chiamate in tempo reale
  - Verificare che il software OHL Driver sia correttamente configurato
- 4.1.3 Blue's Hotel Pro non esegue le funzioni base
  - Verificare che la configurazione con il Recorder sia corretta

### 5 Supporto tecnico - assistenza post vendita

Siamo a vostra disposizione dal lunedì al venerdì dalle 8:30 alle 12:30 e dalle 14:00 alle 18:00

- □ e-mail assistenza@imagicle.com
- □ telefono +39.0584.943232
- □ fax +39.0584.943325

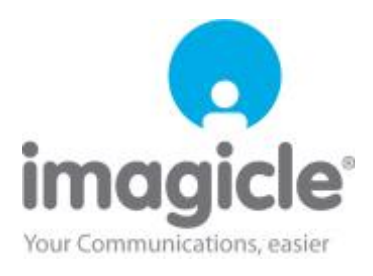